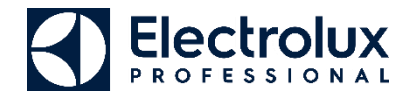

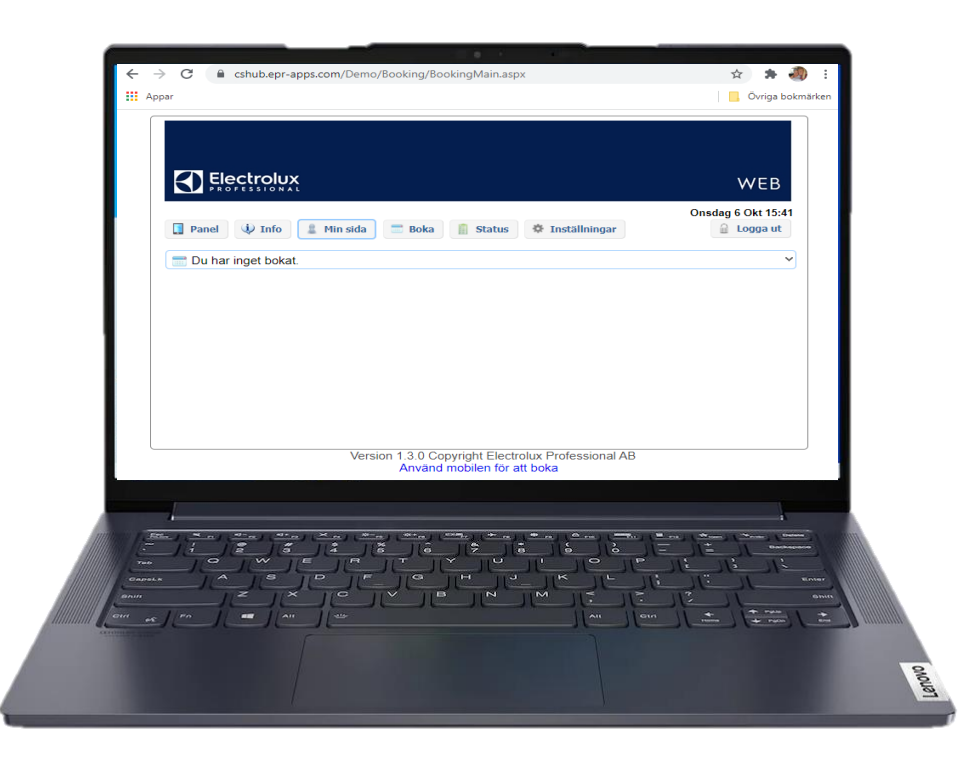

## Komma igång med EPR WEB

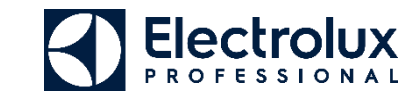

## Komma igång med EPR WEB.

Surfa in på EPR WEB med en dator eller surfplatta.
(webbadressen och inloggningsuppgifterna får du av din fastighetsadministration/förening)

Logga in med lägenhetsnummer och lösenord

| $\leftrightarrow$ $\rightarrow$ C (                                                                                                    | ☆ <b>*</b> :     |
|----------------------------------------------------------------------------------------------------|------------------|
| Appar Appar                                                                                                    | Övriga bokmärken |
| Electrolux                                                                                                    | WEB              |
| Välkommen att boka via Internet.<br>Logga in med personligt namn och lösen.<br>Namn:<br>Ilägenhetsnumme<br>Lösenord:<br>Iösenord<br>Logga in<br>Glömt lösenord |                  |
|                                                                                                    |                  |
| Version 1.3.0 Copyright Electrolux Professional AB                                                                                                    |                  |

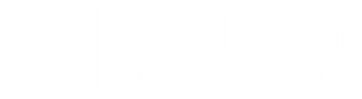

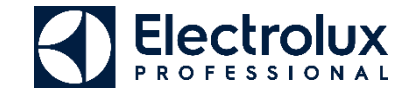

## 3. Efter inloggning kommer du till Min sida.

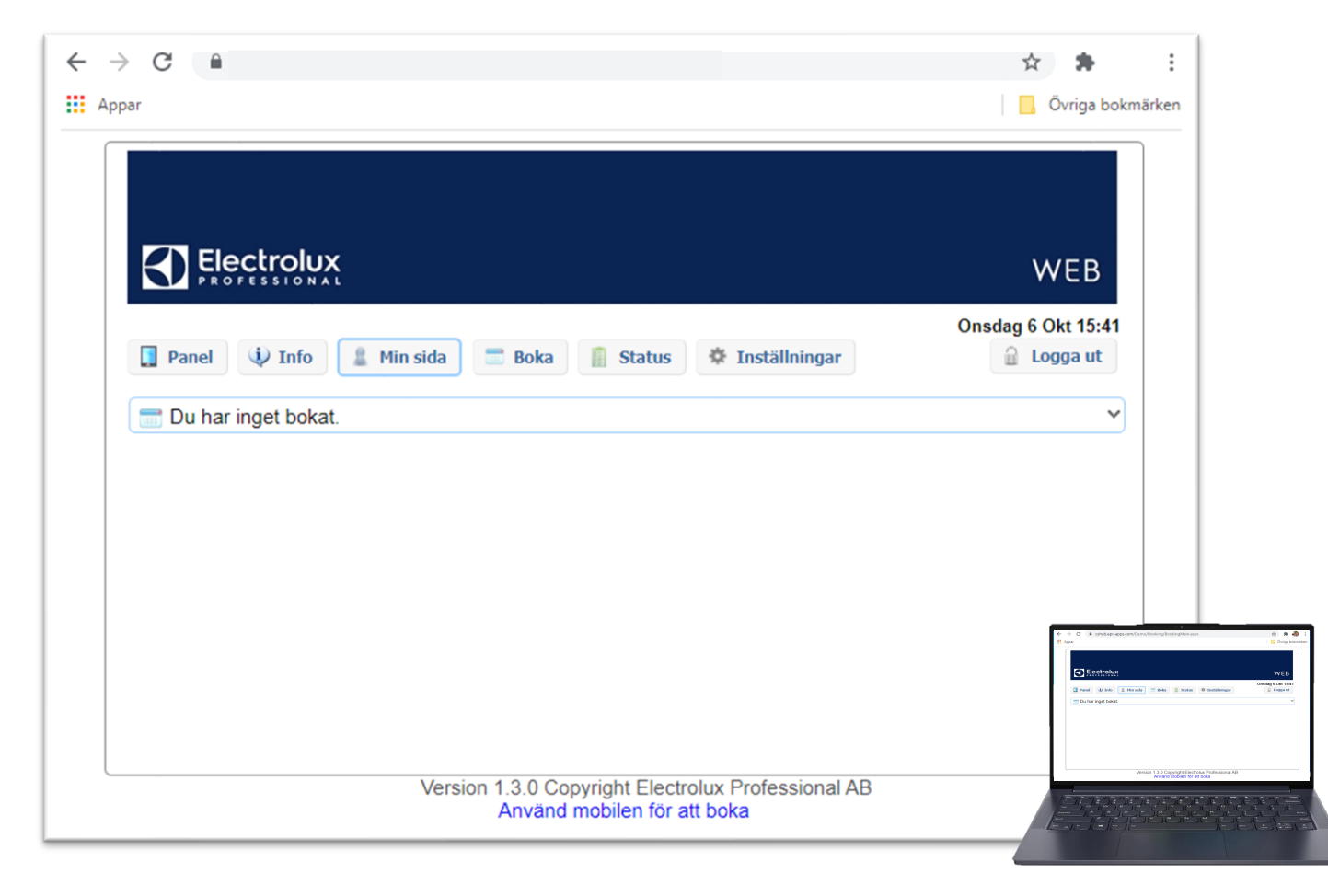

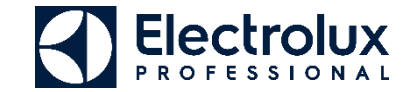

- $\leftrightarrow$   $\rightarrow$  C  $\hat{\bullet}$ ☆ 🛸 ÷ Appar 📙 Övriga bokmärken • ٠ WEB Onsdag 6 Okt 15:41 Panel Info 💄 Min sida Status 🌣 Inställningar 🔒 Logga ut Boka 📰 Du har inget bokat.  $\sim$ Version 1.3.0 Copyright Electrolux Professional AB Använd mobilen för att boka
- 6. Min sida som är standard startvyn, den går att ändra under inställningar.

- Min sida: Se aktuella bokningar, samt att avboka.
- **Boka**: Visar bokningsöversikt, samt boka passtider.
- Status: Visar återstående maskintid just nu, sätta larm "maskin klar".
- Information: Allmän information från fastighetsägaren/ föreningen.
- Inställningar: Inställningar av startvy, bokningspåminnelse, bildnerladdning, logga ut och återställning av app.

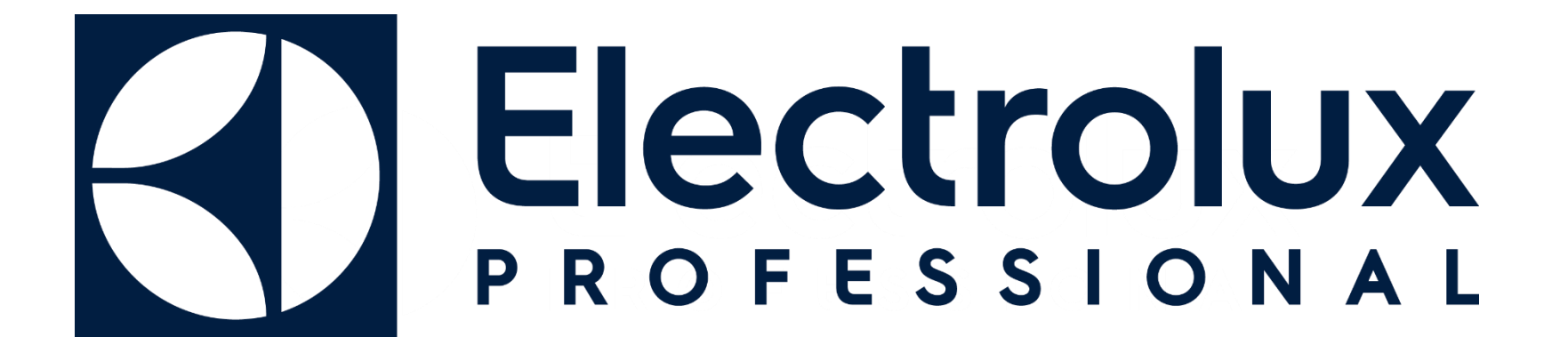